# Acknowledgement of Debt (AOD)

- 1. Click on 'STUDENT IENABLER'
- 2. Click on 'PAYMENT PLAN/AOD'
- 3. Click on 'AOD TERMS AND CONDITIONS'

| UNIVERSITY OF<br>ULULAND<br>RESTRUCTURED FOR RELEVANCE | ^ | UNIVERSITY OF ZULULAN   |
|--------------------------------------------------------|---|-------------------------|
| Student iEnabler                                       |   |                         |
| <ul> <li>Returning Students Application</li> </ul>     |   |                         |
| ✓ Registration                                         |   |                         |
| ✓ Academic Modification                                |   |                         |
| ✓ Residence Application                                |   | Student Nbr 2           |
| $\checkmark$ Residence Registration                    |   | Gender                  |
| ✓ Student Enquiry                                      |   |                         |
| $\checkmark$ Student Administration                    |   | Birthdate 1             |
| ✓ Maintain Banking details                             |   | ID Nbr 5                |
| ✓ PayGate Online Payment                               |   |                         |
| ▲ Payment plan / AOD                                   |   | Marital Status S        |
| AOD Terms and Conditions                               |   | Home Lang E             |
| AOD Application                                        |   |                         |
| AOD Upload Documentation                               |   | Citizenship F           |
| ACD mormation                                          |   | Email Address           |
|                                                        |   | MatshelaM@unizulu.ac.za |
| Logout                                                 |   |                         |

Please read AOD Terms and Conditions carefully and click on 'I ACCEPT' button.

Without accepting, you will not be able to continue.

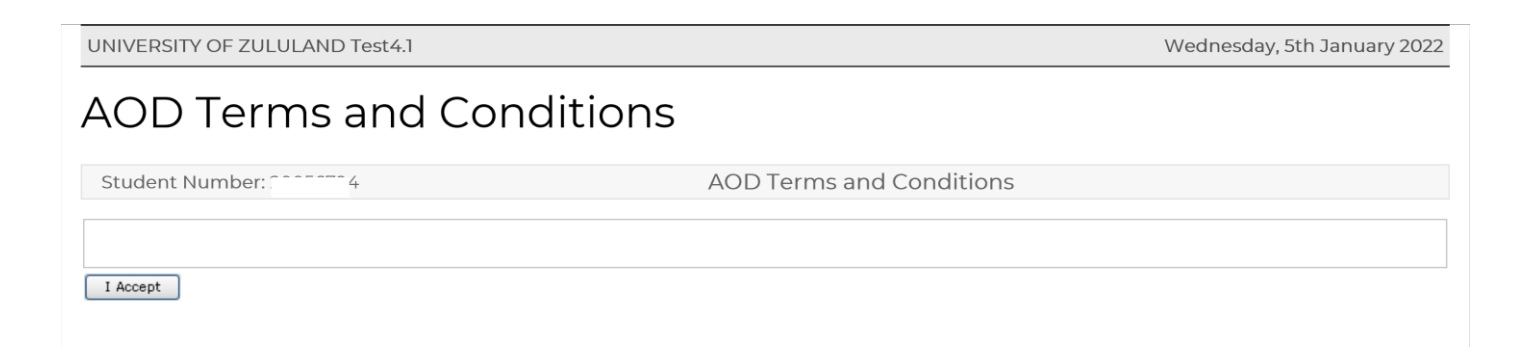

#### 4. Click on 'AOD APPLICATION'

| UNIVERSITY OF<br>ZULULAND<br>RESTRUCTURED FOR RELEVANCE |  |
|---------------------------------------------------------|--|
| Student iEnabler                                        |  |
| ✓ First Time Applicant                                  |  |
| <ul> <li>Returning Students Application</li> </ul>      |  |
| ✓ Registration                                          |  |
| <ul> <li>Academic Modification</li> </ul>               |  |
| <ul> <li>Residence Application</li> </ul>               |  |
| ✓ Residence Registration                                |  |
| ✓ Student Enquiry                                       |  |
| <ul> <li>Student Administration</li> </ul>              |  |
| <ul> <li>Maintain Banking details</li> </ul>            |  |
| ✓ PayGate Online Payment                                |  |
| <ul> <li>Payment plan / AOD</li> </ul>                  |  |
| AOD Terms and Conditions                                |  |
| AOD Application                                         |  |
| AOD Upload Documentation                                |  |
| AOD Information                                         |  |
| ✓ Higher Degrees                                        |  |
| Logout                                                  |  |

## 5. Below the 'STATEMENT TYPE' heading, click on 'FEE'

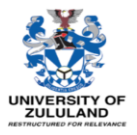

iout

| Summa             | ry of Account   |              |               |  |
|-------------------|-----------------|--------------|---------------|--|
| Statement<br>Type | Date of Balance | Debit Amount | Credit Amount |  |
| Deposit           | 05-JAN-2022     | 0.00         | 0.00          |  |
| Fee               | 05-JAN-2022     | 187588.00    | 179729.00     |  |
| Total             |                 | 187588.00    | 179729.00     |  |

First Time Applicant
 Returning Students Application
 Registration
 Academic Modification
 Residence Application
 Residence Registration
 Student Enquiry
 Student Administration
 Maintain Banking details
 PayGate Online Payment
 Payment plan / AOD
 AOD Upload Documentation
 AOD Upload Documentation
 Higher Degrees

## 6. Click the 'APPLY FOR AOD' block

The Outstanding Amount, the Amount Payable immediately and the monthly repayments thereafter, will reflect.

Click the 'I Accept' block if you are in agreement.

| UNIVERSITY OF ZULULAND Test  | ы<br>1                                                   | Wednesday, 5th January 2022 |  |  |  |
|------------------------------|----------------------------------------------------------|-----------------------------|--|--|--|
| Student Number:              | AOD Application                                          |                             |  |  |  |
| Payment Plan                 |                                                          |                             |  |  |  |
| Outstanding Amount           | Amount Payable (50%) Amount Payable Per Month (6 Months) |                             |  |  |  |
| 7,859.00                     | 3,929.50                                                 | 654.92                      |  |  |  |
| I Accept I do not Accept Pri | nt Information                                           |                             |  |  |  |

If you click "**I do not accept**" You have an option to choose the Amount Payable and Amount Payable Per Month. The % should only be changed if the amount owed is less than R20 000, as you would pay less than 50% to get your debt down to R10 000. In all other cases, the percentage must be left at 50%, otherwise the payment plan will not be approved.

| ^ ×                                                      | UNIVERSITY OF ZULULAND Test4.1       |                    | Wednesday, 5th January 2022 |                                |  |
|----------------------------------------------------------|--------------------------------------|--------------------|-----------------------------|--------------------------------|--|
|                                                          | Student Number:                      |                    | AOD Applicat                | ion                            |  |
| UNIVERSITY OF<br>ZULULAND<br>RESTRUCTIONED FOR RELEVANCE | Payment Plan Adjust                  | ments              |                             |                                |  |
| Student iEnabler                                         | Outstanding Amount                   | Amount Payable 50% | An                          | nount Payable Per Month 6 V    |  |
| × Eirst Time Applicant                                   | 7,859.00                             | 3,929.50           | 654                         | i.92                           |  |
| <ul> <li>Returning Students Application</li> </ul>       |                                      |                    |                             |                                |  |
| ✓ Registration                                           | Motivation for Payment Plan*         |                    |                             |                                |  |
| <ul> <li>Academic Modification</li> </ul>                |                                      |                    |                             |                                |  |
| ✓ Residence Application                                  |                                      |                    |                             |                                |  |
| ✓ Residence Registration                                 |                                      |                    |                             |                                |  |
| ✓ Student Enquiry                                        | Characters left : 1000               |                    |                             |                                |  |
| <ul> <li>Student Administration</li> </ul>               |                                      |                    |                             |                                |  |
| <ul> <li>Maintain Banking details</li> </ul>             |                                      |                    |                             |                                |  |
| <ul> <li>PayGate Online Payment</li> </ul>               | I Accept I do not Accept Print Infor | mation             |                             |                                |  |
| <ul> <li>Payment plan / AOD</li> </ul>                   |                                      |                    | Amount Payable Pe           | months can be changed based on |  |
| AOD Terms and Conditions                                 |                                      |                    |                             | affordability                  |  |
| AOD Application                                          |                                      |                    |                             |                                |  |
| AOD Upload Documentation                                 |                                      |                    |                             |                                |  |
| AOD Information                                          |                                      |                    |                             |                                |  |
|                                                          |                                      |                    |                             |                                |  |
| Logout                                                   |                                      |                    |                             |                                |  |
|                                                          |                                      |                    |                             |                                |  |

Motivate in short, why you want a reduced deposit and instalment amount, then Click Accept at the bottom.

On the next screen you now have the following options:

- Print the agreement
- Upload Documents.

### 7. Upload Documents

- 3-month bank statement
- (Of the person responsible for the Fees)
- ID copy of the Bank Account holder (Of the person responsible for the Fees)
- ID copy of the Student
- Signed Real Pay Mandate

| <u> </u>                                                                                                    | UNIVERSITY O | F ZULULAND Test4.1        |           |             |         |                         | Wednesday, 5th January 2022 |
|----------------------------------------------------------------------------------------------------|--------------|---------------------------|-----------|-------------|---------|-------------------------|-----------------------------|
| Student Number: AOD Upload Documentation                                                                                                    |              |                           |           | on          |         |                         |                             |
| UNIVERSITY OF<br>ZULULAND                                                                                                    | Upload/      | View Documents            |           |             |         |                         |                             |
| Student iEnabler                                                                                                    | Certificate  |                           | Processed | Expiry Date | Remarks | Uploaded<br>via the web |                             |
| First Time Applicant     Returning Students Application     Registration                                                                            | BP           | BANK STATEMENT            | No        |             |         | No                      | Load/View Document          |
| <ul> <li>Academic Modification</li> <li>Residence Application</li> </ul>                                                                            | Р            | ID OF BANK ACCOUNT HOLDER | No        |             |         | No                      | Load/View Document          |
| <ul> <li>Residence Registration</li> <li>Student Enquiry</li> </ul>                                                                                 | RP           | SIGNED REALPAY MANDATE    | No        |             |         | No                      | Load/View Document          |
| <ul> <li>Student Administration</li> <li>Maintain Banking details</li> <li>PayGate Online Payment</li> </ul>                                        | SS           | ID COPY OF STUDENT        | No        |             |         | No                      | Load/View Document          |
| Apyment plan / AOD     AOD Terms and Conditions     AOD Application     AOD Upload Documentation     AOD Information     Higher Degrees      Logout | Acknowledge  | ment of Debt Status       |           |             |         |                         |                             |

Once payment was made and the documents uploaded, your request will be forwarded to Student Finance who will respond in due time to your request.